## Tutorial para utilização do Sistema GUD

## <u>1 – Entrando no sistema GUD</u>

a) Digitar o endereço no seu navegador de Internet;

http://gud.saude.rs.gov.br

b) O sistema apresenta a tela abaixo

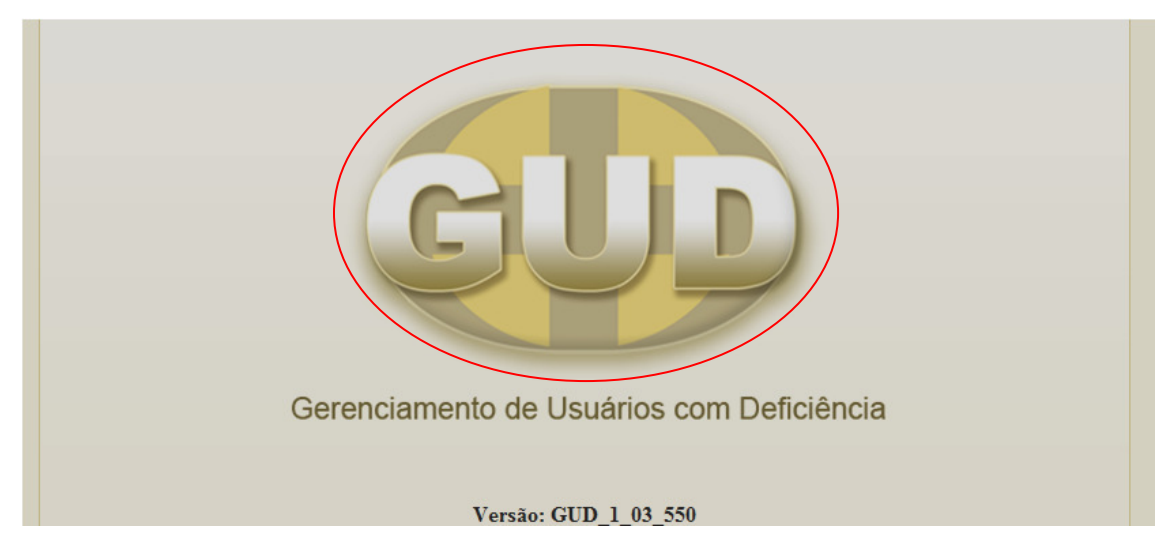

- c) Clique no ícone GUD
- d) O sistema apresenta a tela de Logon
- e) Informar: Organização, Matrícula e Senha recebidas por e-mail do DAHA

Sua senha no SOEWeb foi inicializada.

Organização: SES Matrícula: 46632 Nome: SANDRA TESTE Senha gerada: D80AN1S5

Esta senha é para utilização dos sistemas desenvolvidos pela PROCERGS que utilizam o SOEWeb como controle de acesso.

Qualquer dúvida, entre em contato com o Administrador de sua organização.

| Iden                                 | tifique-se para acessar o site                |       |
|--------------------------------------|-----------------------------------------------|-------|
| Organizacional                       | E-mail Documento Identificação                |       |
| Organização:<br>Matrícula:<br>Senha: | Ses<br>46632<br>OK Limpar                     |       |
|                                      |                                               | Ajuda |
|                                      | PROCERGS SOE - Controle de Acesso e Segurança |       |

- f) Clicar no botão OK;
- g) Na primeira vez que você der entrada no sistema com a senha recebida no e-mail, o sistema vai visualizar a tela abaixo

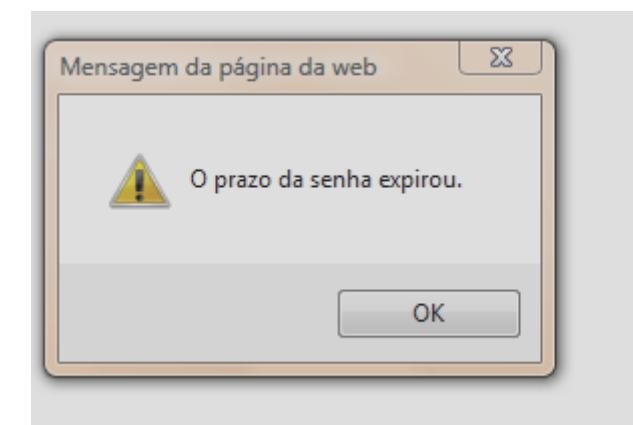

- h) clique ok
- i) o sistema apresenta a tela abaixo

| SOE - Alteração de senha                                           |
|--------------------------------------------------------------------|
| Senha atual:<br>Nova senha:<br>Confirme nova senha:<br>OK Cancelar |
| PROCERGS SOE - Controle de Acesso e Segurança                      |

- i) informe a senha recebida no e-mail em "Senha atual:"
- j) informe sua senha pessoal e intransferível no campo "Nova senha"
- k) informe novamente a sua senha pessoal e intransferível no campo "Confirme nova senha:"

| SOE - Altera                                              | ação de senha                          |
|-----------------------------------------------------------|----------------------------------------|
| Senha atual:<br>Nova senha:<br>Confirme nova senha:<br>OK | ••••••<br>••••••<br>Cancelar           |
| PROCERG                                                   | S SOE - Controle de Acesso e Segurança |

- clique ok: o sistema registra a sua nova senha, memorize sua senha porque a partir desse momento você deve informar sempre essa senha quando entrar no sistema GUD.
- m) o sistema apresenta a tela abaixo

| SOE - Alteração de senha                            |  |
|-----------------------------------------------------|--|
| Mensagem da página da web                           |  |
| OK<br>PROCERGS SOE - Controle de Acesso e Segurança |  |

- n) clique ok
- o) o sistema apresenta a tela abaixo

| Iden           | tifique | e-se pa   | ra acessar        | o site        |       |
|----------------|---------|-----------|-------------------|---------------|-------|
| Organizacional | E-mail  | Documer   | to Identificação  | ]             |       |
|                |         |           |                   |               |       |
| Organização:   | SES     |           |                   | ]             |       |
| Matricula:     | 4663    | 2         |                   | ]             |       |
| Senha:         | •••     | •••       |                   |               |       |
|                | 0       |           | Limpar            |               |       |
|                |         |           |                   |               | Ajuda |
|                | PROCER  | RGS SOE - | Controle de Acess | o e Segurança |       |

- p) informe organização e matrícula
  q) Informe sua nova senha no campo "Senha"
  r) O sistema GUD exibe a janela de entrada no Sistema;

| GUDD Gerenciamento de Usuários<br>com Deficiências | Usuário: Sandra Goncalves da Fonseca Unidade: SES - DAHA |         | -    | ? | FAQ | • |
|----------------------------------------------------|----------------------------------------------------------|---------|------|---|-----|---|
| Selecione um módulo:<br>Administração              |                                                          |         |      |   |     |   |
| ₽ Paciente                                         |                                                          |         |      |   |     |   |
| Responsável                                        |                                                          |         |      |   |     |   |
| ∳ Órgão                                            |                                                          |         |      |   |     |   |
| Fabelas                                            |                                                          |         |      |   |     |   |
| Tabelas AME                                        |                                                          |         |      |   |     |   |
| Tabelas GUD                                        |                                                          |         |      |   |     |   |
| Tabelas SUS                                        |                                                          |         |      |   |     |   |
| SUS - Carga                                        |                                                          |         |      |   |     |   |
| ▶ BPA                                              | Osmaniansanta da Ulas (da esan De                        | £       |      |   |     |   |
| BPA                                                | Gerenciamento de Usuarios com De                         | eficier | icia |   |     |   |
| BPA - Parâmetro                                    |                                                          |         |      |   |     |   |
| ROCERGS                                            |                                                          |         |      |   |     |   |

s) Clique no botão destacado na figura abaixo;

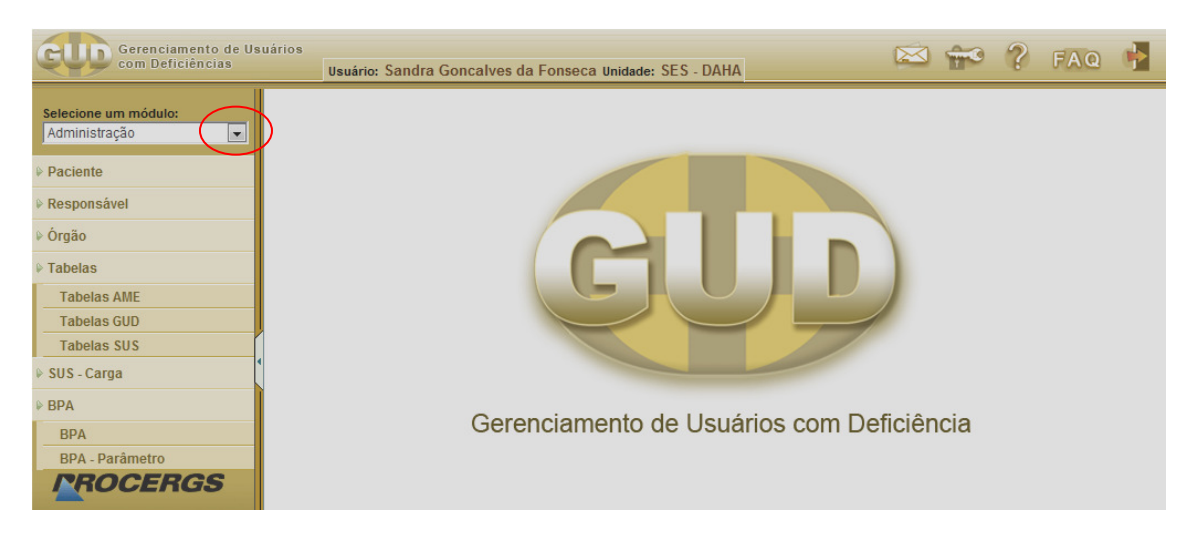

- t) O sistema abre os módulos disponíveis:
  - Administração
  - Estomia
- u) Selecione o módulo desejado, por exemplo "Estomia";
- k) O sistema visualiza o Menu disponível para o módulo "Estomia";

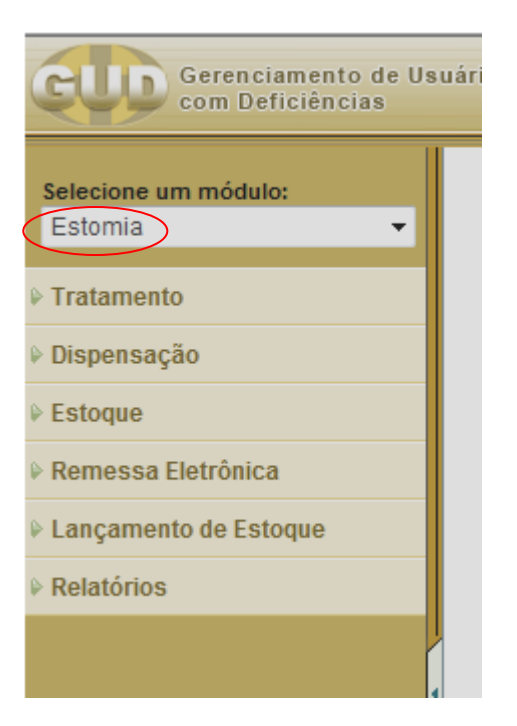